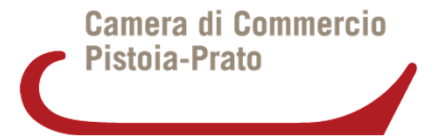

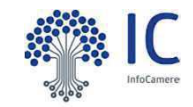

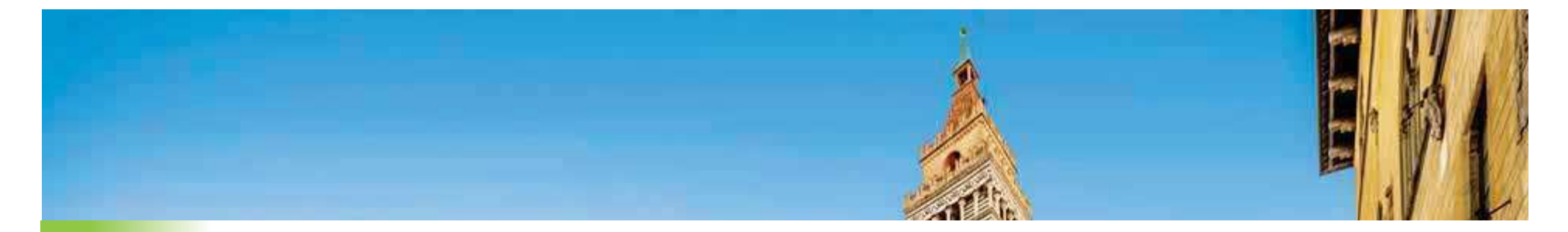

# **ASPETTI TECNICI**

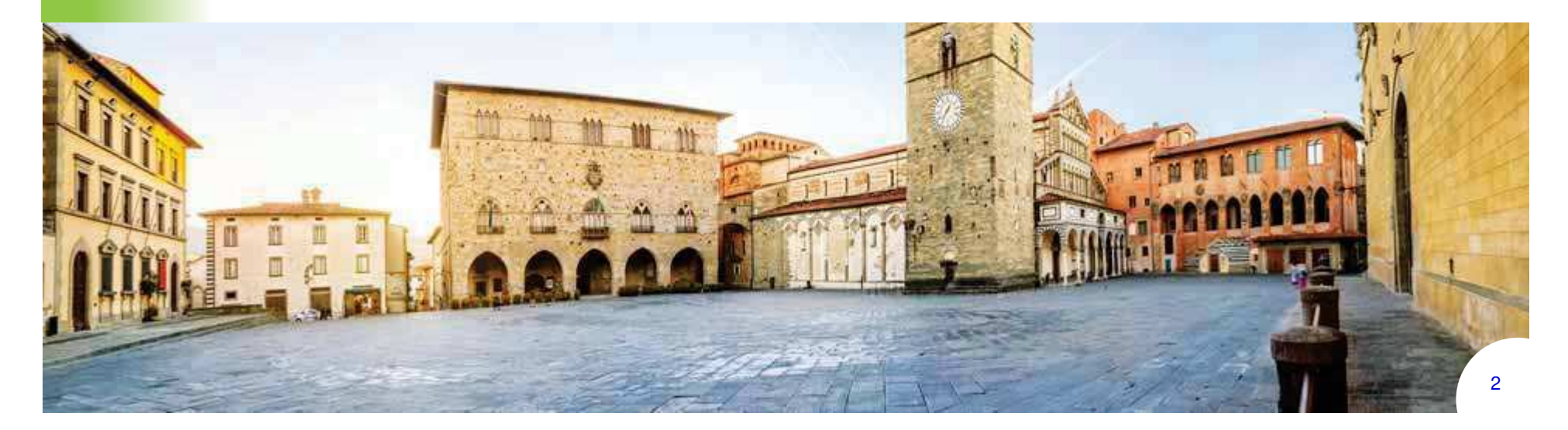

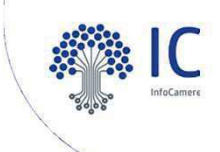

# Allegato B Schema sintetico della procedura di creazione dell'elenco degli iscritti alle Associazioni di Categoria

- 1. Creazione Foglio elettronico contenente gli iscritti all'Associazione
- 2. Conversione del foglio elettronico in formato PDF/A
- 3. Salvataggio del foglio elettronico in formato .csv
- **4. Apposizione della firma digitale** ai files con formato PDF/A e csv con creazione di 2 files con estensione .p7m
- 5. Crittografia dei due file firmati

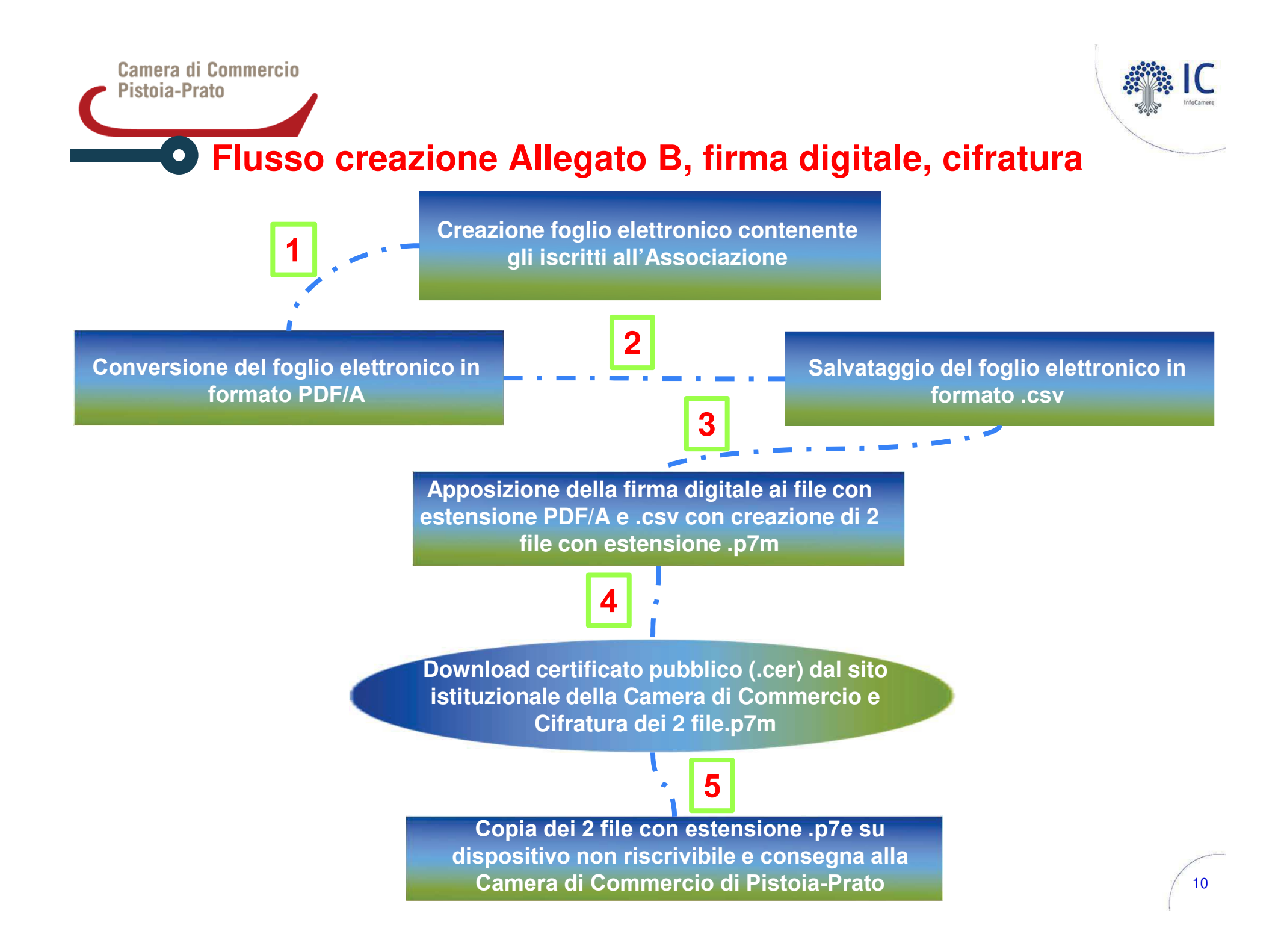

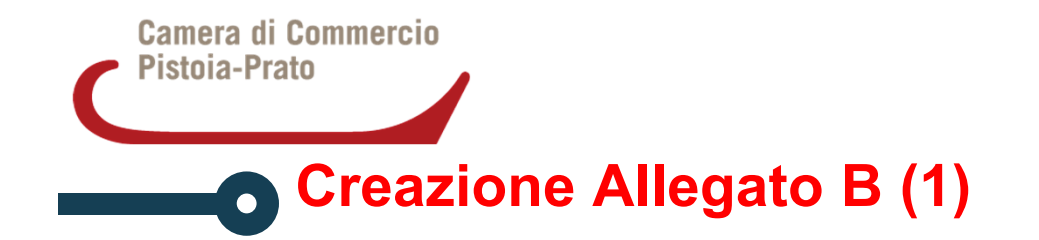

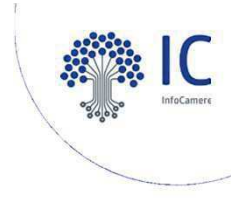

Infocamere acquisisce dalla Camera di Commercio gli elenchi redatti secondo l'esempio di seguito riportato, nel rispetto del tracciato definito e salvati con estensione ".csv" (comma separated value, ovvero campi separati da delimitatore ; "punto e virgola").L'elenco si traduce in un singolo record per impresa.

Nella prima riga devono essere presenti le denominazioni dei campi

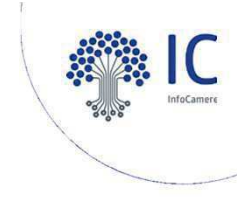

# Creazione Allegato B (2)

| 1 | PO | 01234567890      | 234123 | ALFA SRL | VIA ROMA 1           | PRATO   | 12  |
|---|----|------------------|--------|----------|----------------------|---------|-----|
| 2 | PO | XYZZYX00A01L219F | 3486   | XYZ ZYX  | VIA DELLA STAZIONE 1 | VERNIO  | 341 |
| 3 | PT | 1111111115       | 123456 | BETA SPA | PIAZZA GARIBALDI 2   | PISTOIA | 52  |
| 4 | PT | 1111111115       | 123456 | BETA SPA | PIAZZA GARIBALDI 2   | PISTOIA | 46  |

<ur>orogressivo;cciaa;codice fiscale;numero rea;denominazione e ragione sociale;indirizzo;citta;codice ateco-

L'elenco può essere compilato con i più diffusi prodotti di gestione di fogli elettronici, inserendo le informazioni nelle singole celle e quindi salvando nel formato indicato.

Esempi:

**Microsoft Excel** : File – Salva con nome – indicare nome file - selezione in tipo file CSV (delimitato dal separatore di elenco) (\*.csv) – Salva LibreOffice Calc : File – Salva con nome – indicare nome file - selezione in Salva come Testo CSV (.csv) – usa il formato csv - Salva – indicare separatore di campo ; (punto e virgola) – cancellare separatore di testo – OK

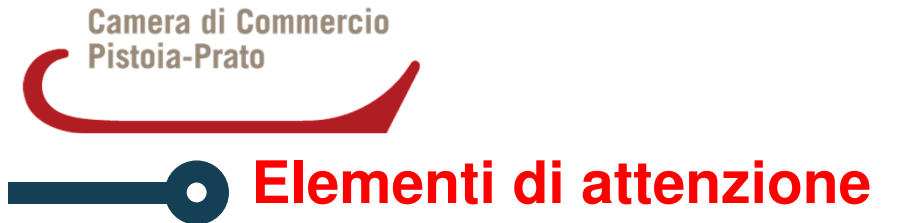

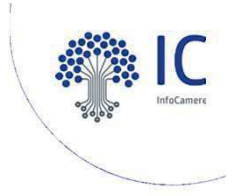

E' necessario controllare il corretto salvataggio del campo Codice Fiscale (con gli 0 iniziali nel caso di codice fiscale d'impresa a 11 caratteri).

Nel caso di salvataggio in formato csv, con elisione di zeri (0) iniziali, si rende necessario selezionare preventivamente la colonna CODICE FISCALE, selezionare Formato Celle – Numero, Categoria Testo.

Camera di Commercio Pistoia-Prato

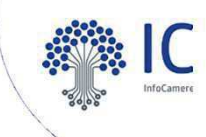

### Files da inviare: elenco csv + dichiarazione allegato B Azioni: firma digitale CADES (.p7m) + cifratura

| progressivo | CCIAA | codice fiscale   | numero rea | denominazione | indirizzo            | città   | codice ateco |
|-------------|-------|------------------|------------|---------------|----------------------|---------|--------------|
| 1           | PO    | 01234567890      | 234123     | ALFA SRL      | VIA ROMA 1           | PRATO   | 12           |
| 2           | PO    | XYZZYX00A01L219F | 3486       | XYZ ZYX       | VIA DELLA STAZIONE 1 | VERNIO  | 341          |
| 3           | PT    | 1111111115       | 123456     | BETA SPA      | PIAZZA GARIBALDI 2   | PISTOIA | 52           |
| 4           | PT    | 1111111115       | 123456     | BETA SPA      | PIAZZA GARIBALDI 2   | PISTOIA | 46           |

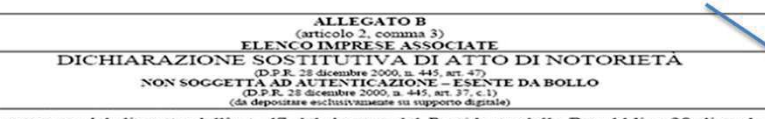

A conoscenza del disposto dell'art. 47 del decreto del Presidente della Repubblica 28 dicembre 2000, n. 445;

Ferma restando, a norma del disposto dell'articolo 75, dello stesso D.P.R. n. 445/2000, nel caso di dichiarazione non veritiera, la decadenza dai benefici eventualmente conseguiti; Vista la legge 29 dicembre 1993, n. 580 e successive modifiche ed integrazioni, nonché i relativi regolamenti di attuazione;

#### Il sottoscritto

#### sotto la propria personale responsabilità:

DICHIARA

che alla data del 31 dicembre (\*) ..... risulta il seguente elenco di imprese associate in regola con il versamento delle quote associative ai sensi della normativa vigente:

| descentionstione e ragione tociste (2) | Eulero REA (5)                                                                                                    |
|----------------------------------------|----------------------------------------------------------------------------------------------------|
| cima                                   | codice ATECO                                                                                                    |
| descalanzione e ragione sociale (2)    | numero REA (3)                                                                                                    |
| cina.                                  | codice ATECO                                                                                                    |
| demominantione e ragione sociale (2)   | BURGATO REA (3)                                                                                                    |
| cina                                   | codice ATECO                                                                                                    |
| demonsionatione e ragione sociale (2)  | BURGARD REA (3)                                                                                                    |
| eina                                   | cedice ATECO                                                                                                    |
| denominazione e zagione sociale (2)    | EURA+FO REA (3)                                                                                                    |
| cima                                   | cedice ATECO                                                                                                    |
|                                        | deseminations e regions seciale (2) cons deseminations e regions seciale (2) cons deseminations e regions seciale (2) cons deseminations e regions seciale (2) cons deseminations e regions seciale (2) cons deseminations e regions seciale (2) cons |

(\*) l'anno di riferimento è quello precedente alla rilevazione
(1) Indicare un numero progressivo per ciascuna impresa o unità locale elencata

(2) Precisare con esattezza i termini anagrafici per non incorrere nell'esclusione delle imprese non identificare nel P.I.

(3) Da evidenziare per le unità locali

(4) Indirizzo, a seconda dei casi, della sede o dell'unità locale elencata

| 🖳 Logout 🥥 Verifica 🥖 Firma 💡                                                                                                 | 👩 Firma e Marca 🔒 Ofra 🔏 Firma e Ofra 🌑 M                                                                                                    | rca temporale 🔀 Preferenze                |
|----------------------------------------------------------------------------------------------------|----------------------------------------------------------------------------------------------------|-------------------------------------------|
| Per firmare un file o una cartella, oppure<br>per verificare e/o decifiare un file<br>protetto, trascinario sopra quest'area. | Benvenuto in File Protector v5.1.9.6<br>Sistema operativo rilevato: Windows XP<br>Architettura s.o. rilevato: x86<br>Java runtime: C:\Programmi\Java\jre6<br>Versione di Java runtime rilevata: 3.1 relea<br>Frofilo utente corrente: Fulvio<br>Dispositivo crittografico pre-impostato: Inca<br>Data ultimo aggiornamento dell'applicazione: 2 | se 23<br>rd CNS<br>012-08-02<br>012-08-01 |
| <b>14</b> M                                                                                                    | firma4ng                                                                                                    | 0 o _ 🔀                                   |
|                                                                                                    | ecfra                                                                                                    |                                           |

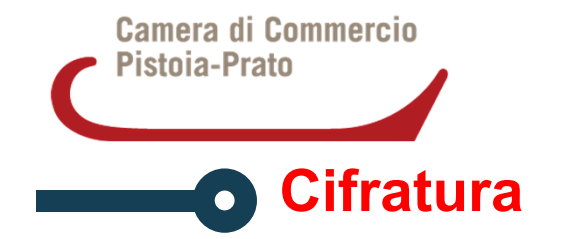

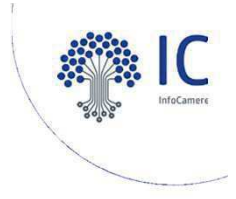

La cifratura (detta anche crittografia) di un documento è un'operazione con la quale si rende quel documento completamente illeggibile per chiunque, ad eccezione di chi possiede la chiave che permette di decifrarlo, ossia riportarlo "in chiaro". La cifratura, dunque, permette di assicurare la confidenzialità di informazioni riservate.

Per cifrare un documento in modo che solo un particolare destinatario possa leggerlo, il mittente deve avere a disposizione il certificato di quel destinatario, poiché l'operazione di cifratura richiede l'uso della chiave pubblica.

Per poter decifrare un documento, il destinatario deve avere a disposizione la propria smartcard/token, in quanto l'operazione di decifratura richiede l'uso della chiave privata.

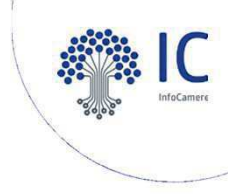

#### Flusso Certificato di Cifratura

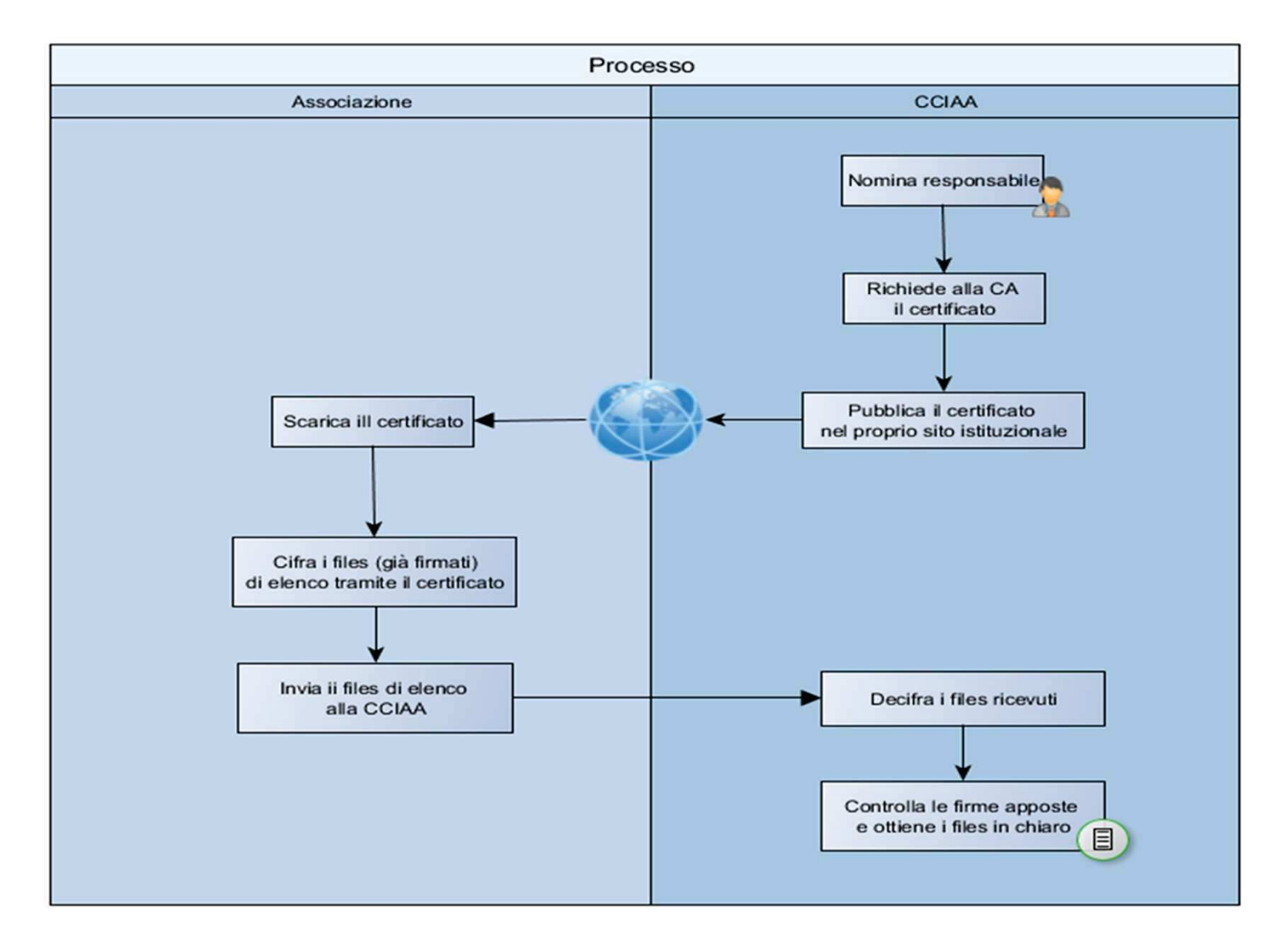

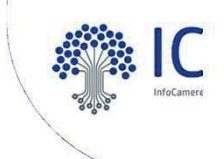

### Procedura per cifratura Allegato B – Software Infocamere Firma4ng (1)

✓ Avviare il software Infocamere Firma4NG (scaricabile dal portale id.infocamere.it)
✓ Cliccare sul box *Applicazioni*

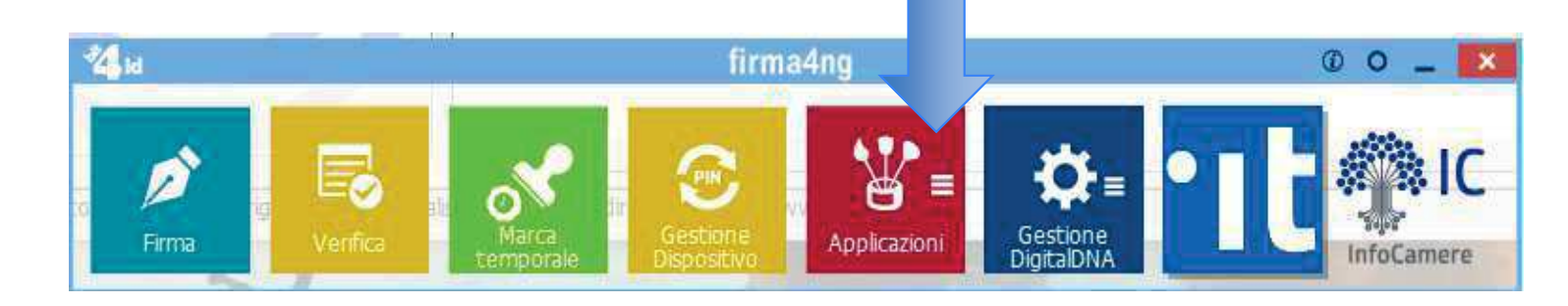

✓ Cliccare sul box *Cifra* 

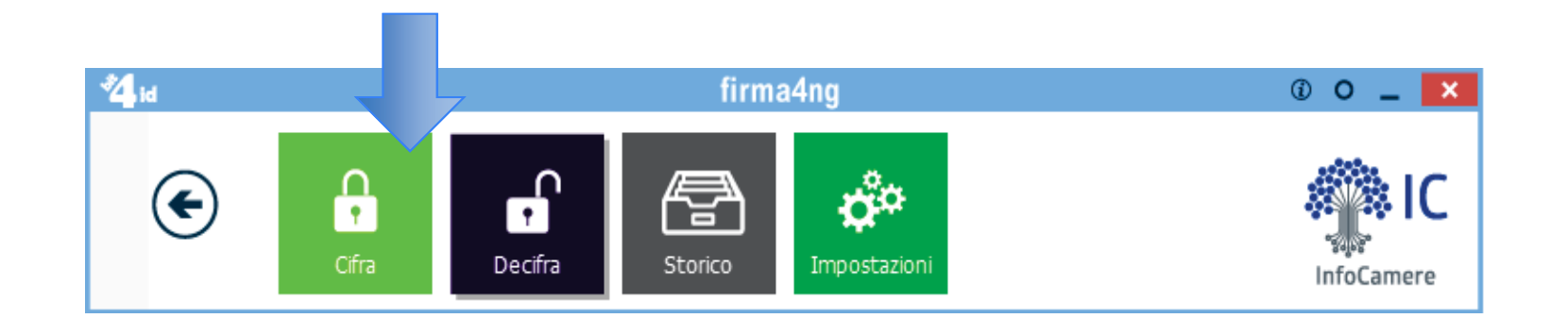

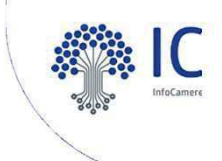

#### Procedura per cifratura Allegato B – Software Infocamere Firma4ng (2)

✓ Selezionare il file da cifrare che è già stato firmato digitalmente (formato .p7m CADES)

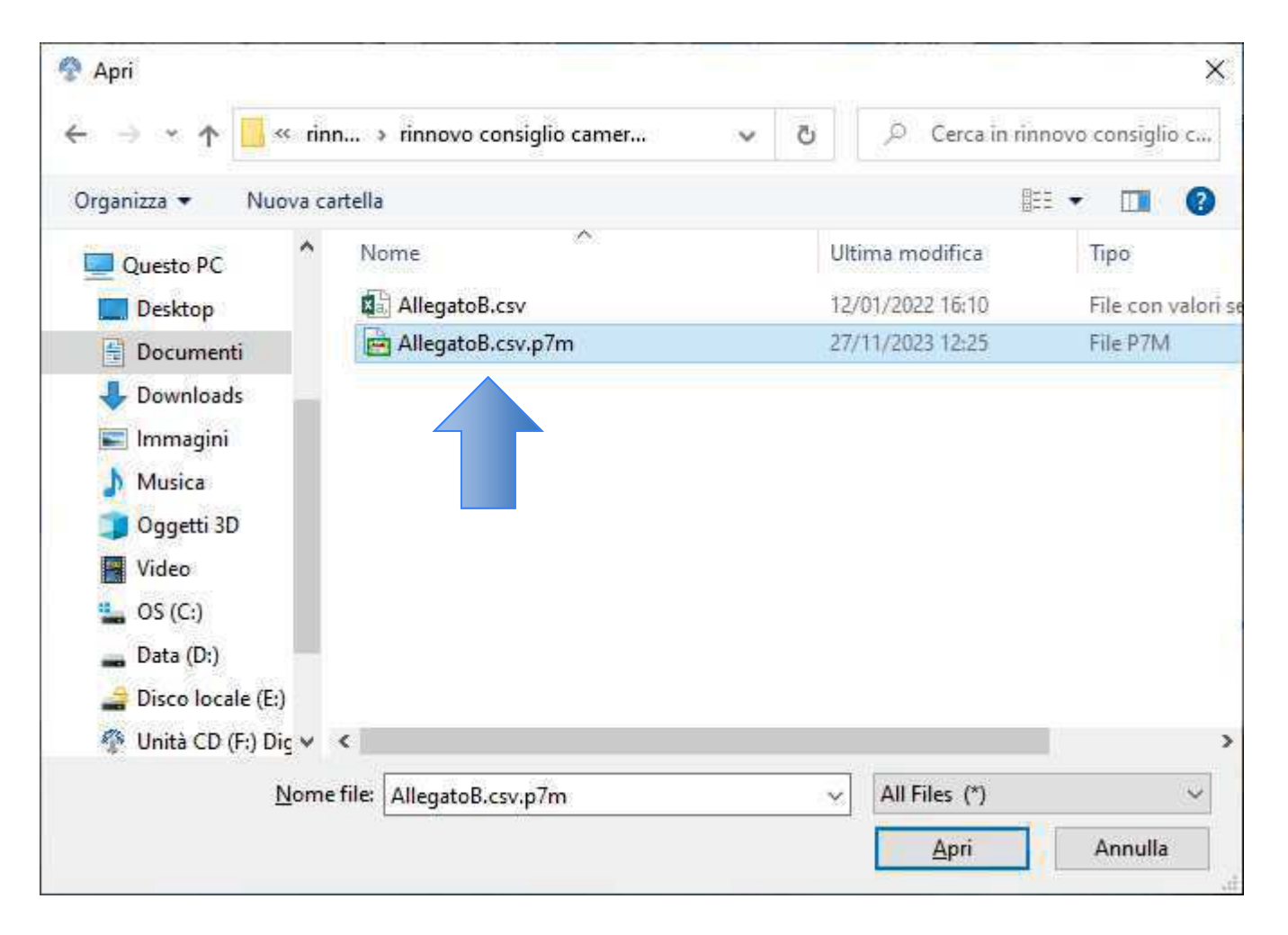

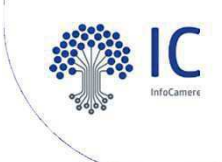

#### Procedura per cifratura Allegato B – Software Infocamere Firma4ng (3)

#### ✓ Cliccare sul pulsante *Importa da File*

| 11111111 |          | _    |                 |     | ant.      |  |
|----------|----------|------|-----------------|-----|-----------|--|
|          | Contatti | File | Elenco in linea |     | Cifra per |  |
|          |          |      |                 |     |           |  |
|          |          |      |                 |     |           |  |
|          |          |      |                 |     |           |  |
|          |          |      |                 |     |           |  |
|          |          |      |                 |     |           |  |
|          |          |      |                 |     |           |  |
|          |          |      |                 |     |           |  |
|          |          |      |                 |     |           |  |
|          |          |      |                 |     |           |  |
|          |          |      |                 | DES |           |  |
|          |          |      |                 |     |           |  |
|          | 1        |      |                 |     |           |  |
|          |          |      |                 |     |           |  |
|          |          |      |                 |     |           |  |
|          |          |      |                 |     |           |  |
|          |          |      |                 |     |           |  |
|          |          |      |                 |     |           |  |
|          |          |      |                 |     |           |  |
| firmo 1  |          |      |                 |     |           |  |

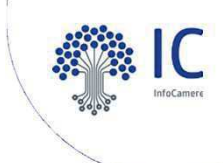

#### Procedura per cifratura Allegato B – Software Infocamere Firma4ng (4)

✓ Selezionare il certificato di cifratura .cer

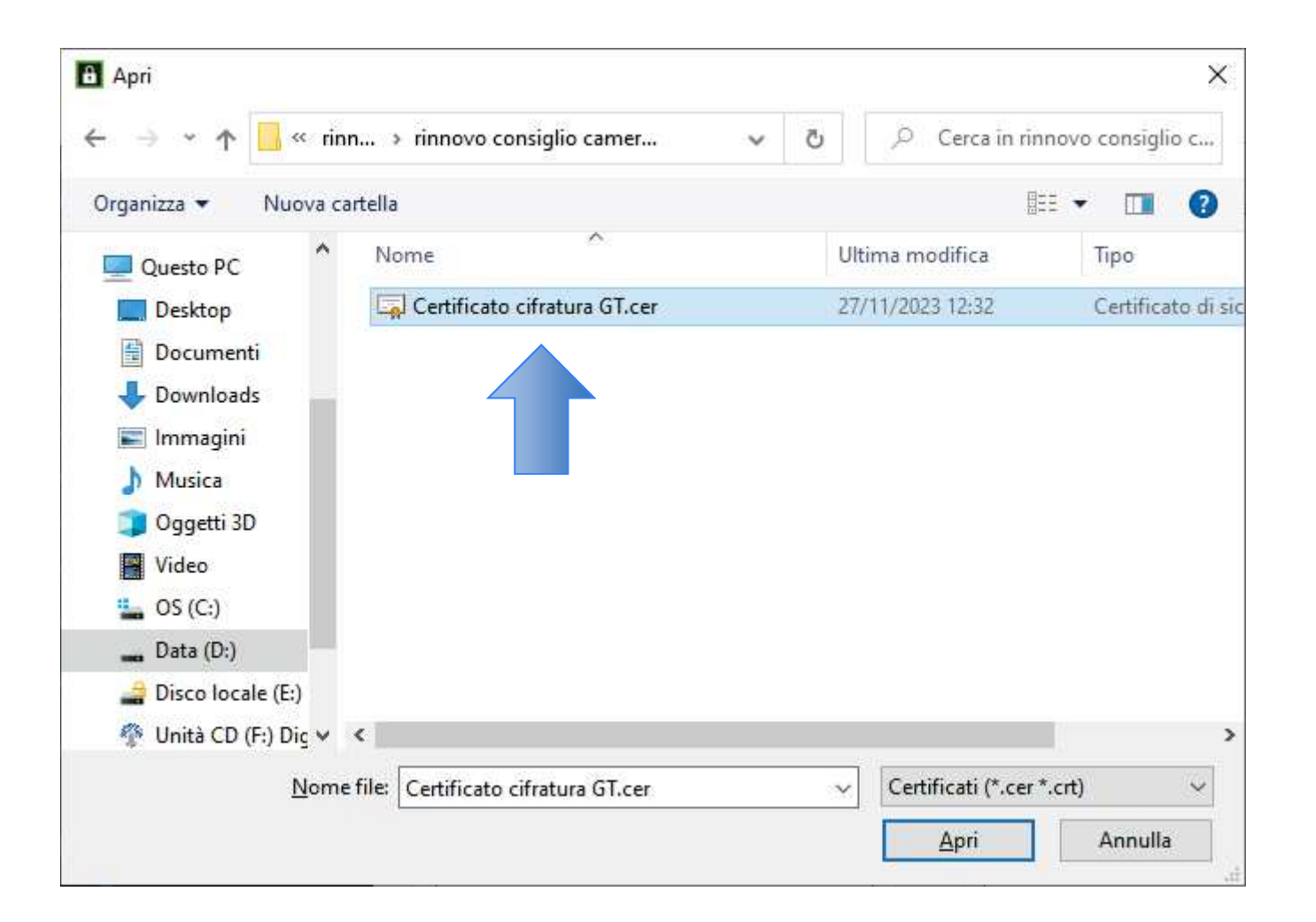

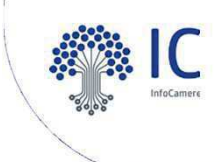

#### Procedura per cifratura Allegato B – Software Infocamere Firma4ng (5)

✓ Cliccare sul pulsante Aggiungi e spostare il certificato nel box «Cifra per....»

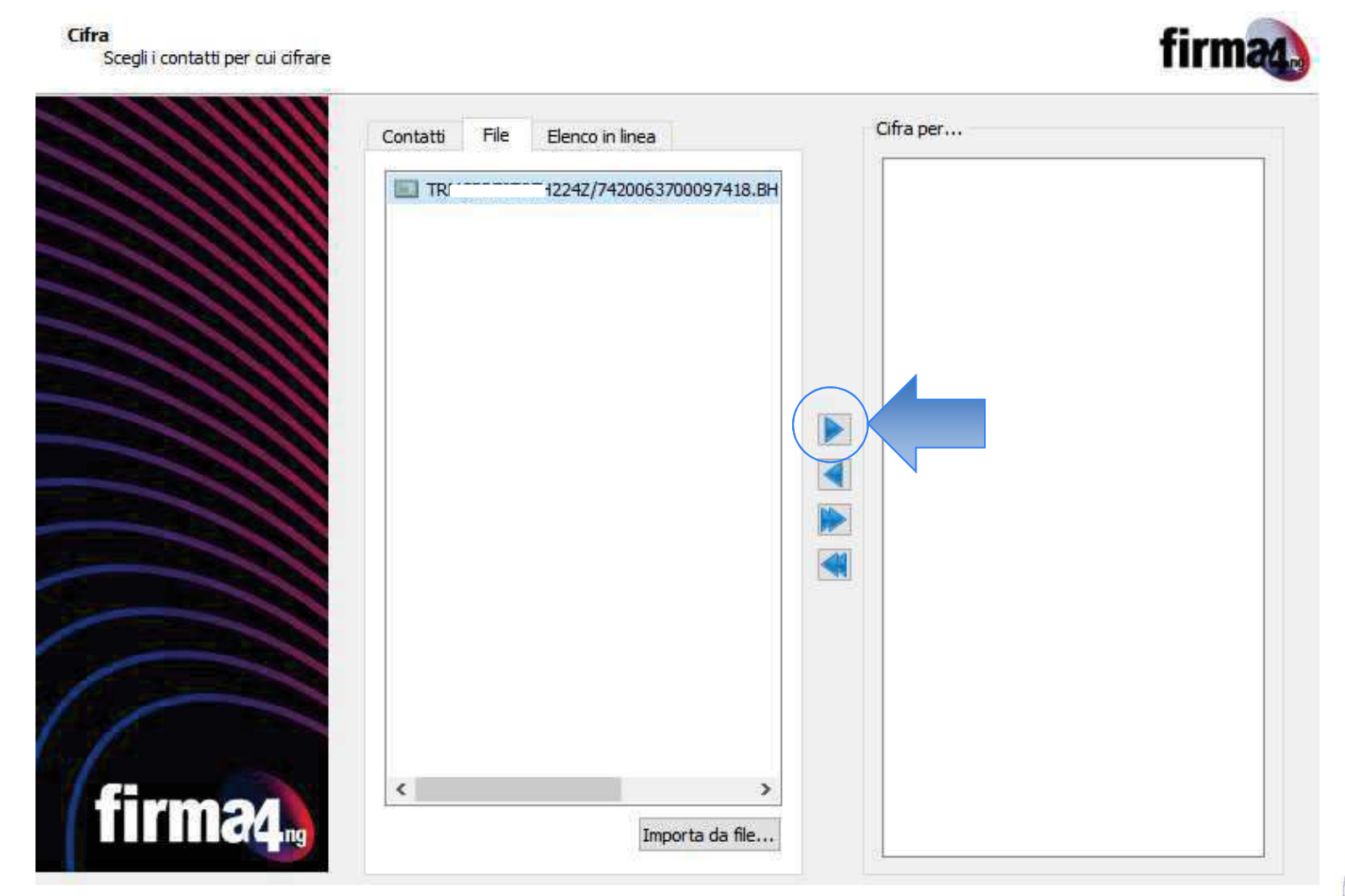

21

Camera di Commercio Pistoia-Prato

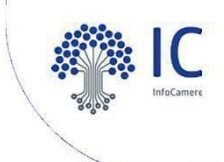

Procedura per cifratura Allegato B – Software Infocamere Firma4ng (6)

#### ✓ Cliccare sul pulsante Avanti

|        | Contatti Fil | e Elenco in linea |               | G        | fra per |               |            |
|--------|--------------|-------------------|---------------|----------|---------|---------------|------------|
|        | TRansar - A  |                   | 3700097418.BH |          | TRM     | 242/742006370 | 00097418.E |
| firmod | <            |                   | >             | <b>▲</b> |         |               |            |

22

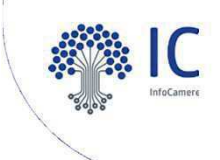

#### Procedura per cifratura Allegato B – Software Infocamere Firma4ng (7)

#### ✓ Cliccare nuovamente sul pulsante Avanti

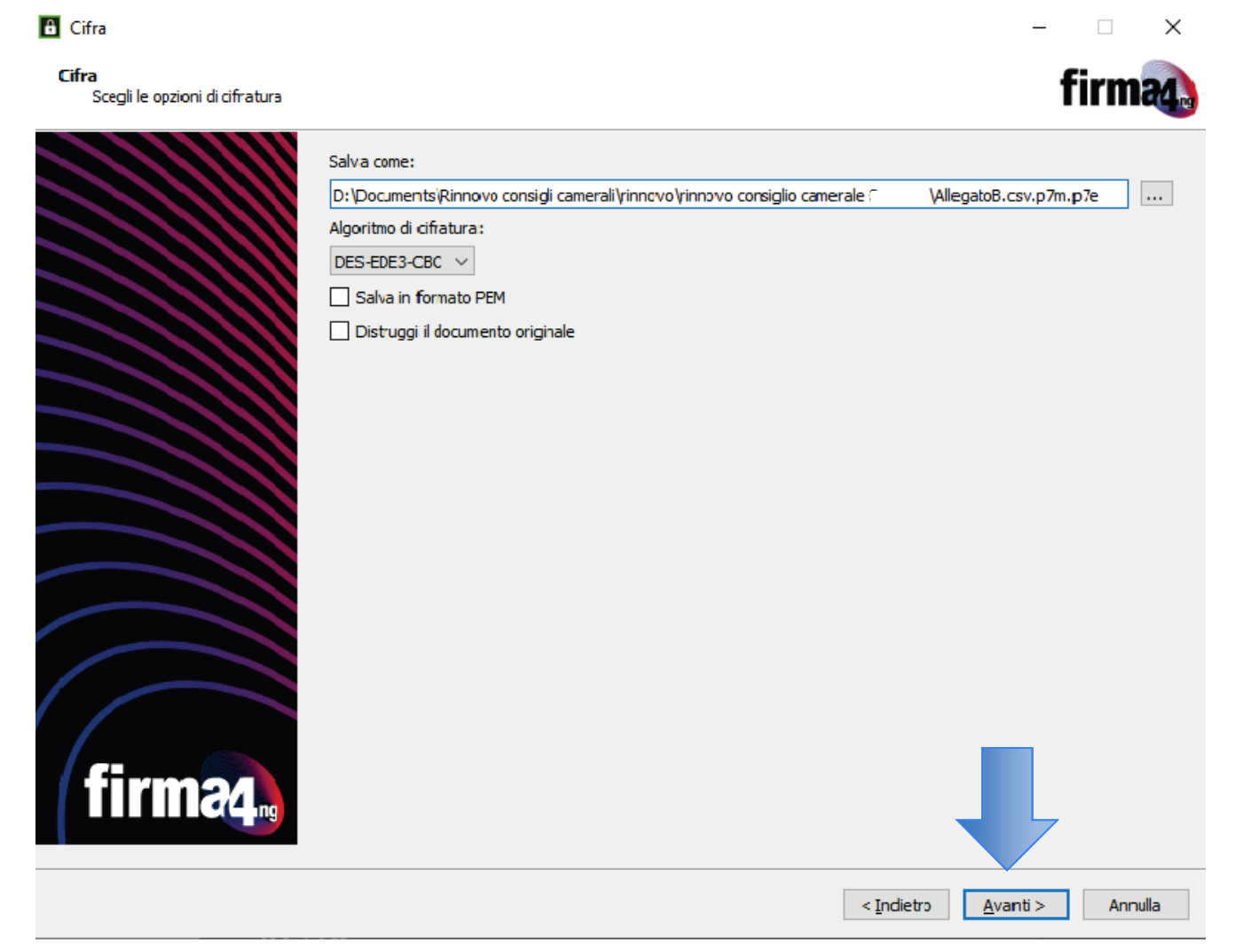

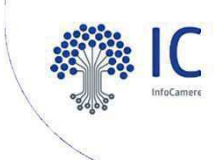

#### Procedura per cifratura Allegato B – Software Infocamere Firma4ng (8)

- L'operazione di cifratura si è conclusa positivamente, cliccare sul pulsante *Termina*. Il software indica il percorso in cui è stato salvato il file cifrato: *AllegatoB.csv.p7m.p7e*
- ✓ Identica procedura si applica al file AllegatoB.pdf ottenendo al termine della procedura di firma e cifratura il file AllegatoB.pdf.p7m.p7e

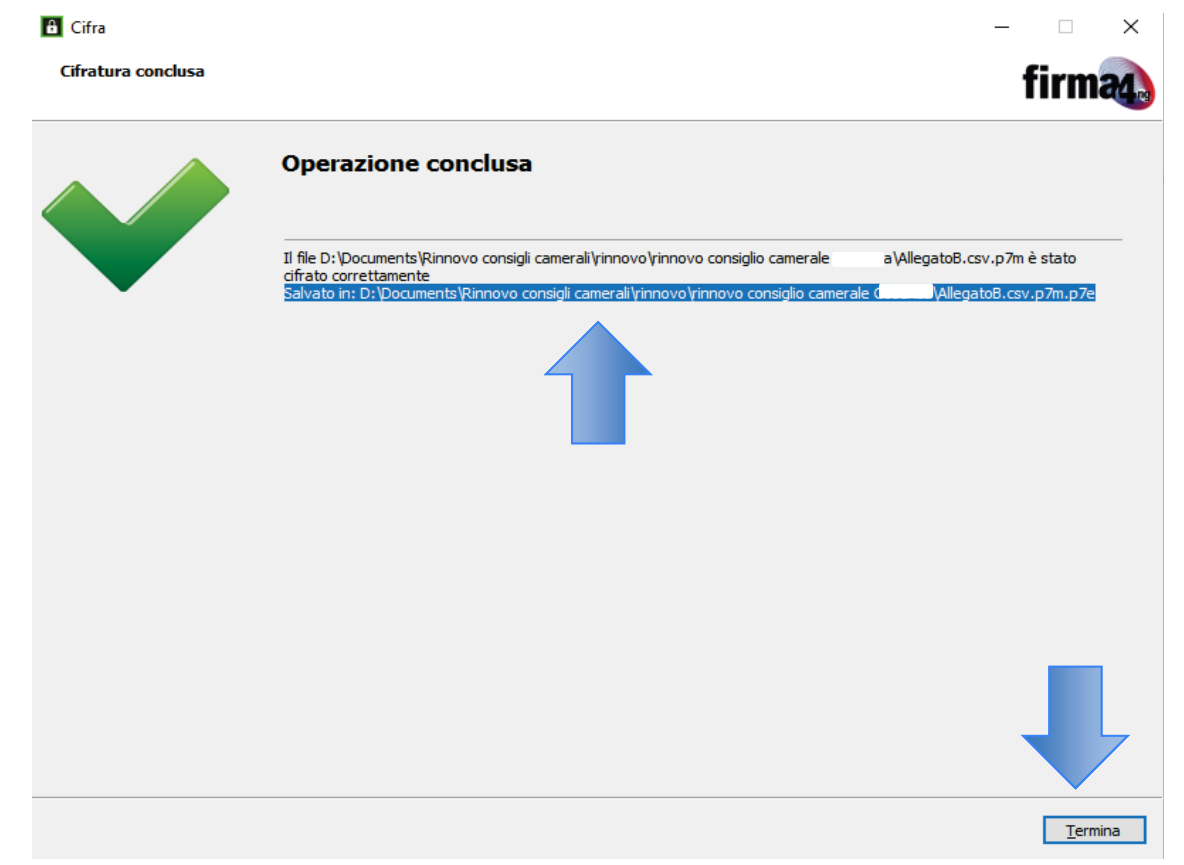

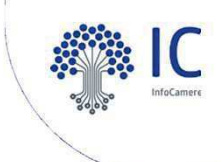

# Procedura per cifratura Allegato B – Software Infocamere Firma4ng (9)

- 1. Copia dei files con estensione .p7e su dispositivo non riscrivibile
- 2. Invio/consegna del dispositivo non riscrivibile alla Camera di Commercio secondo le indicazioni della Camera

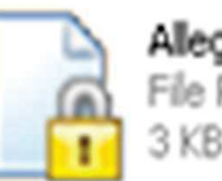

AllegatoB.csv.p7m.p7e File P7E 3 KB

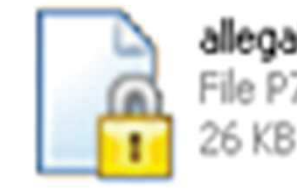

allegatoB.pdf.p7m.p7e File P7E

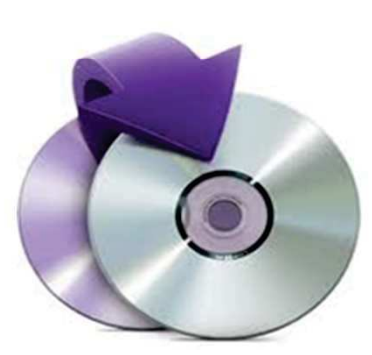